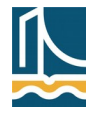

SZE Informatika Tanszék GKxB\_INTM049

| Név:     | Gép:  |
|----------|-------|
| Aláírás: | Jegv: |
| Neptun:  | 0,    |

Válaszoljon a kérdésekre, illetve oldja meg az alábbi feladatokat! A rendelkezésre álló idő 90 perc. A forrásállományokat letisztázva az **"L:\sajátnév\**" könyvtárba mentse el! Érté-kelés: 0-20: 1, 21-25: 2, 26-30: 3, 31-35: 4, 36-40: 5.

# Kérdések:

1. Hogyan lehet beállítani CSS-ben a kitöltések (padding) színét? (2 p.)

2. Írjon egy példát arra, amikor szükséges egy űrlapvezérlőnél (pl. küldés gomb) megadni a formaction attribútumot! (3 p.)

3. Milyen űrlapvezérlőnél nélkülözhetetlen a value attribútum megadása, és miért? (3 p.)

## Feladatok:

- 4. Készítsen olyan HTML5 weboldalt az alábbi ábrának megfelelően, amelynek böngésző címsorában megjelenő címe *Ferde hajítás*, és egy fizikai problémát modellez! (l. <u>https://hu.wikipedia.org/wiki/Ferde\_haj%C3%ADt%C3%A1s</u>)
  - A *Ferde hajítás* szöveget jelölje meg első szintű címsornak és a weboldal böngésző fejlécében megjelenő címének!
  - A *Kinematikai jellemzőket* jelölje második, a *Sebesség* és *Elmozdulás* szövegeket pedig harmadik szintű címsornak!

- Az első szintű címsor alatt hozza létre a két bekezdést (másolhatja a szöveget a Wikiről)!
- Ez alatt helyezze el a pm.svg képet, melynek helyettesítő szövege és képaláírása egyaránt *Ferde hajítás* legyen!
- Hozza létre a négy egyenletet, ügyelve az alsó- és felső indexekre, a változók és állandók dőlt betűs írásmódjára!
- Alakítson ki űrlapot, melyben vezérlő csoportot hoz létre *Paraméterek* felirattal! Az űrlap beküldése céljából készítsen *Számol* feliratú, speciálisan erre szolgáló gombot!
- Ebben helyezze el a kezdősebesség és a hajítási szög megadására szolgáló számbeviteli mezőket! Egyik sem vehet fel negatív értéket, utóbbi 90°-nál nagyobbat sem, de egyébként bármilyen racionális szám megadását lehetővé kell tenni. Adjon meg helykitöltő szövegeket, amik majd eltűnnek (*Kezdősebesség (m/s), Dobás szöge (fok)*), amint a felhasználó gépelni kezd! Ne feledkezzen meg a címkékről sem!

# F E R D E H A J Í T Á S

Hajításnak nevezzük az olyan mozgást, amelynél a Föld (vagy valamely más égitest) felszínének közelében leeső pontszerű testnek van kezdősebessére.

Ferde hajítás akkor jön létre, ha a test kezdősebességének iránya nem vízszintes és nem is függőleges. A ferde hajítás két mozgás összegének tekinthető: a test vízszintesen egyenes vonalú egyenletes mozgást végez, a mozgás függőleges összetevője pedig egyenes vonalú egyenletesen változó mozgás.

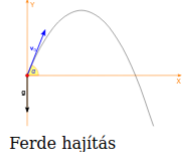

### 1. Kinematikai jellemzők

#### 1.1. Sebesség

 $v_{\chi} = v_0 \cos(\alpha)$ 

# $v_y = v_0 \sin(\alpha) - gt$

### 1.2. Elmozdulás

 $x = v_0 t \mathrm{cos}(\alpha)$ 

```
y=v_0t{\rm sin}(\alpha){\rm -}gt^2/2
```

0.700 1.750 0.628 0.800 2.000 0.325

| Paraméterek             |             |     |  |  |
|-------------------------|-------------|-----|--|--|
| - uru                   | motoron     |     |  |  |
| <b>V</b> <sub>0</sub> 5 |             | (A) |  |  |
| α 60                    |             |     |  |  |
|                         |             | (•) |  |  |
| Számol                  |             |     |  |  |
|                         |             |     |  |  |
| t (sec) x (m) y (m)     |             |     |  |  |
| 0.000                   | 0.000 0.000 |     |  |  |
| 0.100                   | 0.250 0.384 |     |  |  |
| 0.200                   | 0.500 0.670 |     |  |  |
| 0.300                   | 0.750 0.858 |     |  |  |
| 0.400                   | 1.000 0.947 |     |  |  |
| 0.500                   | 1.250 0.939 |     |  |  |
| 0.600                   | 1 500 0 832 |     |  |  |

 Készítsen elő egy táblázatot a fejlécével, amibe majd az eredmények kerülhetnek! Kezdetben ne legyenek ennek adatsorai, azt a JS programnak kell majd generálnia.

(8 p.)

- 5. A weboldalt egészítse ki CSS stíluslappal!
  - Az első szintű címsor betűi közötti távolságot növelje meg a nézetablak szélességének 5%-ára, és betűit még akkor is nagybetűs alakban jelenítse meg, ha kisbetűkkel gépelték őket a HTML szövegbe! Igazítsa középre a címsort, felette és alatta egyaránt hagyjon el 2-2 cm magasságú sávot! (4 p.)
  - A kép szélessége alapértelmezetten a rendelkezésre álló hely szélességének 33%-a legyen, de mindenképp essen az [5, 15] cm tartományba! (2 p.)
  - A második és harmadik szintű címsorokat lássa el automatikus számozással a mintának megfelelően! Figyeljen a pontokra, és az utolsó pont, valamint a címsor szövege között hagyott szóközre! (2 p.)

(8 p.)

6. Készítsen JavaScript programot az elhajított test elmozdulásának táblázatos megjelenítésére az idő függvényében! A táblázat soraiban az idő 1 tizedmásodperces felbontással növekedjen mindaddig, amíg a test a levegőben marad, vagy éppen földet ér (tehát  $y \ge 0$ ). Minden adatot 3 tizedesjegy pontossággal kell kijelezni. A g állandó értéke legyen 9.81. Ne feledkezzen meg róla, hogy a trigonometrikus függvények radiánban várják paraméterüket! Új számolás előtt törölje a korábbi számolások sorait a táblázatból! (16 p.)